# Intersight接続用のスタンドアロンNexusの設定 と要求

内容 <u>はじめに</u> 前提条件 要件 <u>使用するコンポーネント</u> <u>背景説明</u> 接続の利点 <u>クイックスタートビデオ</u> <u>NXOSデバイスの手動要求</u> 接続の検証 <u>OpenSSL Clientを使用したTLS検証</u> <u>HTTPS到達可能性の検証</u> 設定 デバイスの要求withinintersight.com <u>Nexusデバイス</u> Intersightポータル Ansible®を使用して、intersight.com内で1対多のスタンドアロンNexusデバイスを主張する <u>Nexus NXAPIの設定(ansible.netcommon.httpapiを使用している場合のみ使用)</u> <u>Intersight APIキーの生成</u> <u>例: Ansibleinventory.yaml</u> <u>例:playbook.yamlExecution</u> 確認 <u>Nexusスイッチ</u> <u>10.3(4a)Mよりも前のリリース</u> <u>10.3(4a)M以降のリリース</u> <u>アンサブル</u> <u>デバイスコネクタの無効化</u>

# はじめに

このドキュメントでは、IntersightでスタンドアロンのNexusスイッチを有効にして要求し、Cisco TACサポートを強化するために必要な手順について説明します。

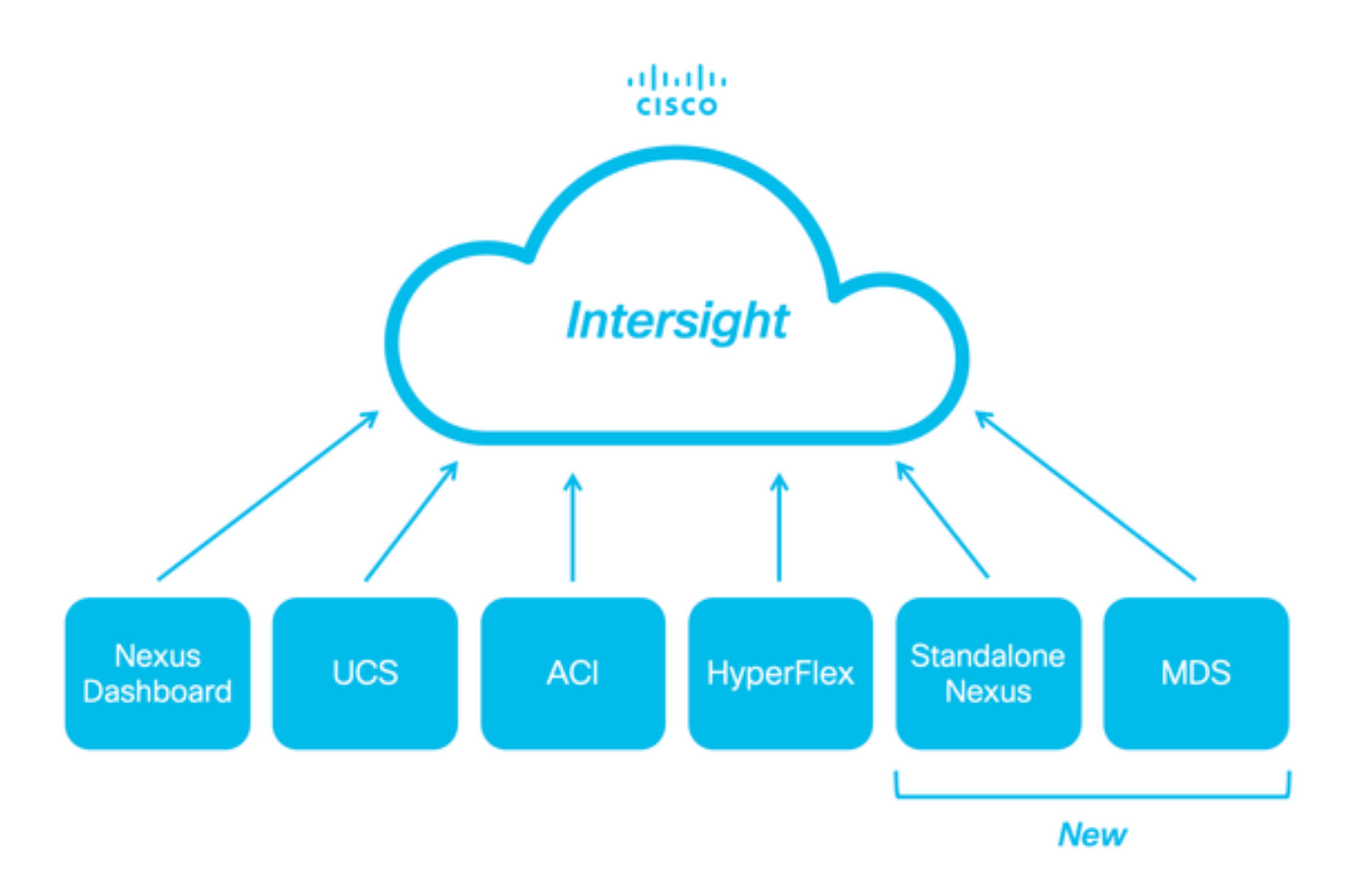

# 前提条件

<u>Intersight.com</u>のアカウントが必要です。Cisco NX-OS®のクレーム申請にはライセンスは必要あ りません。新しいIntersightアカウントを作成する必要がある場合は、「<u>アカウントの作成</u>」を参 照してください。

要件

次の項目に関する知識があることが推奨されます。

スタンドアロンNexusスイッチでは、NXDCに次のガイドラインと制限事項があります。

- リリース10.2(3)F以降を実行しているCisco NX-OS
- <u>DNS</u>は、適切なVirtual Routing and Forwarding(VRF)で設定する必要があります
- svc.intersight.com 解決され、ポート443で発信が開始されたHTTPS接続を許可する必要があります。これは、opensslおよび curlで確認できます。インターネット制御メッセージプロトコル(ICMP)要求は無視されます。

へのHTTPS接続にプロキシが必要な場合は、Nexusスイッチデバイスコネクタ(NXDC)設定でプロキシを設定できます。svc.intersight.comプロキシ設定については、『<u>NXDCの設定</u>』を参照してください。

使用するコンポーネント

このドキュメントの情報は、次のソフトウェアとハードウェアのバージョンに基づいています。

- Cisco Nexus N9K-C93240YC-FX2
- Cisco NX-OS 10.3(4a)M

このドキュメントの情報は、特定のラボ環境にあるデバイスに基づいて作成されました。このドキュメントで使用するすべてのデ バイスは、クリアな(デフォルト)設定で作業を開始しています。本稼働中のネットワークでは、各コマンドによって起こる可能 性がある影響を十分確認してください。

#### 背景説明

Cisco Intersightは、高度なインフラストラクチャ、ワークロード最適化、およびKubernetesサービスのオプションのモジュラ機能で 構成されるクラウド運用プラットフォームです。詳細については、「<u>Intersightの概要</u>」を参照してください。

デバイスは、各システムのCisco NX-OSイメージに組み込まれたNXDCを介してIntersightポータルに接続されます。Cisco NX-OSリ リース10.2(3)F以降、デバイスコネクタ機能がサポートされるようになりました。この機能を使用すると、接続されたデバイスは 、セキュアなインターネット接続を使用して、Cisco Intersightポータルで情報を送信したり、制御命令を受信したりできます。

#### 接続の利点

Intersight接続は、Cisco NX-OSベースのプラットフォームに次の機能と利点を提供します。

- <u>迅速な問題解決</u>によるshow tech-support detailsの自動収集(TACサービスリクエストのオープンのためのRPR)
- リモートオンデマンド収集: show tech-support details
- 将来の機能は次のとおりです。
  - 。テレメトリまたはハードウェア障害に基づく予防的なTAC SRのオープン
  - 。個々のshowコマンドなどのリモートオンデマンド収集

クイックスタートビデオ

NXOSデバイスの手動要求

接続の検証

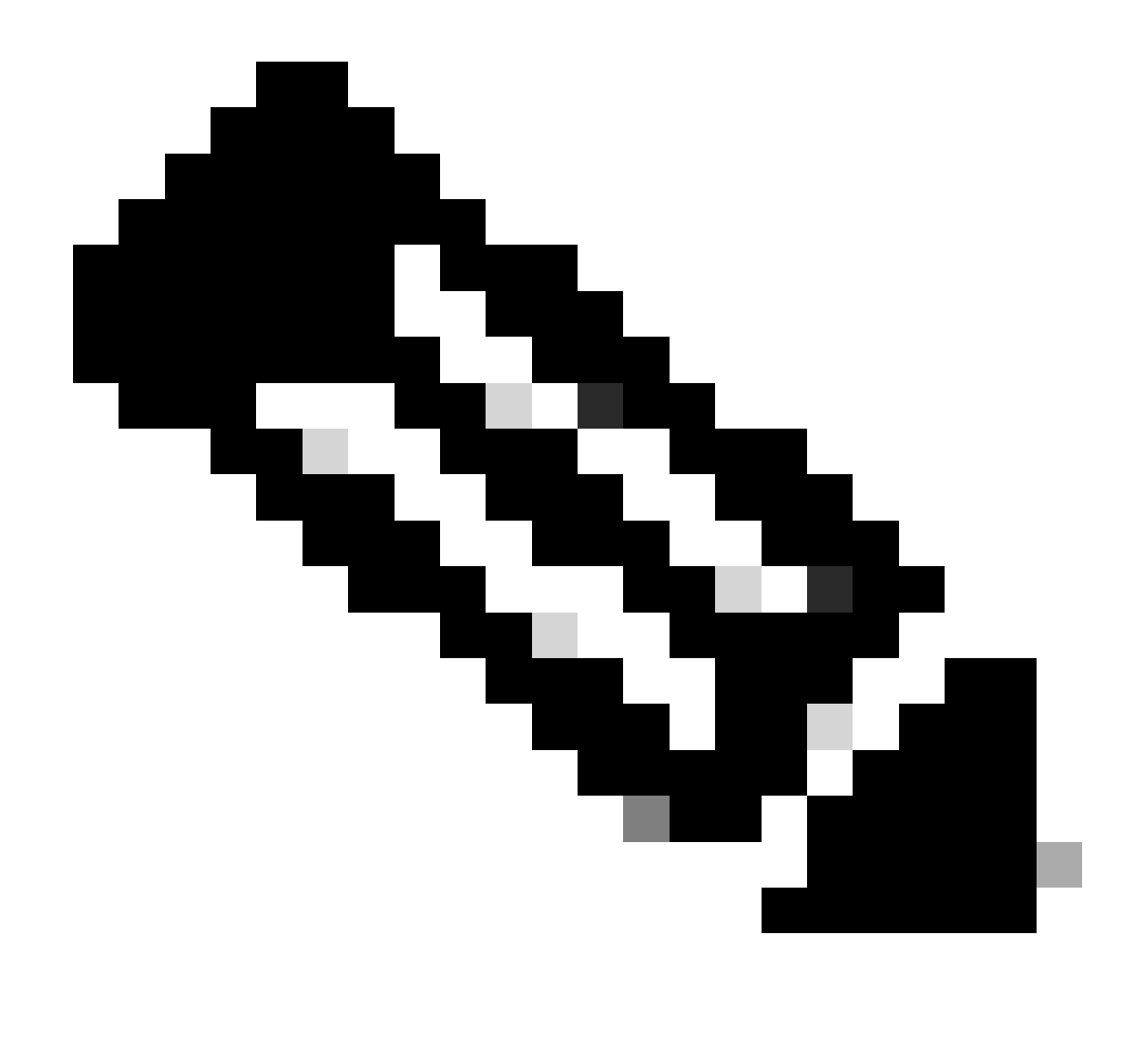

注: ping応答は抑制されます(ICMPパケットはドロップされます)。

Transport Layer Security(TLS)とHTTPSの接続を確認するには、bashを有効にして、必要なVRF(ip netns exec <VRF>)でopensslコマンドとcurlコマンドを実行することが推奨されます。

! Enable bash

config terminal ; feature bash ; end

! Verify TLS

run bash ip netns exec management openssl s\_client -connect svc.intersight.com:443

! Verify https

run bash ip netns exec management curl -v -I -L -k https://svc.intersight.com:443

run bash ip netns exec management curl -v -I -L -k https://svc.intersight.com:443 --proxy [protocol://]host[:port]

OpenSSL Clientを使用したTLS検証

OpenSSLを使用して、svc.intersight.com:443へのTLS接続を確認できます。正常に実行されると、サーバによって公開署名証明書が 取得され、認証局チェーンが表示されます。

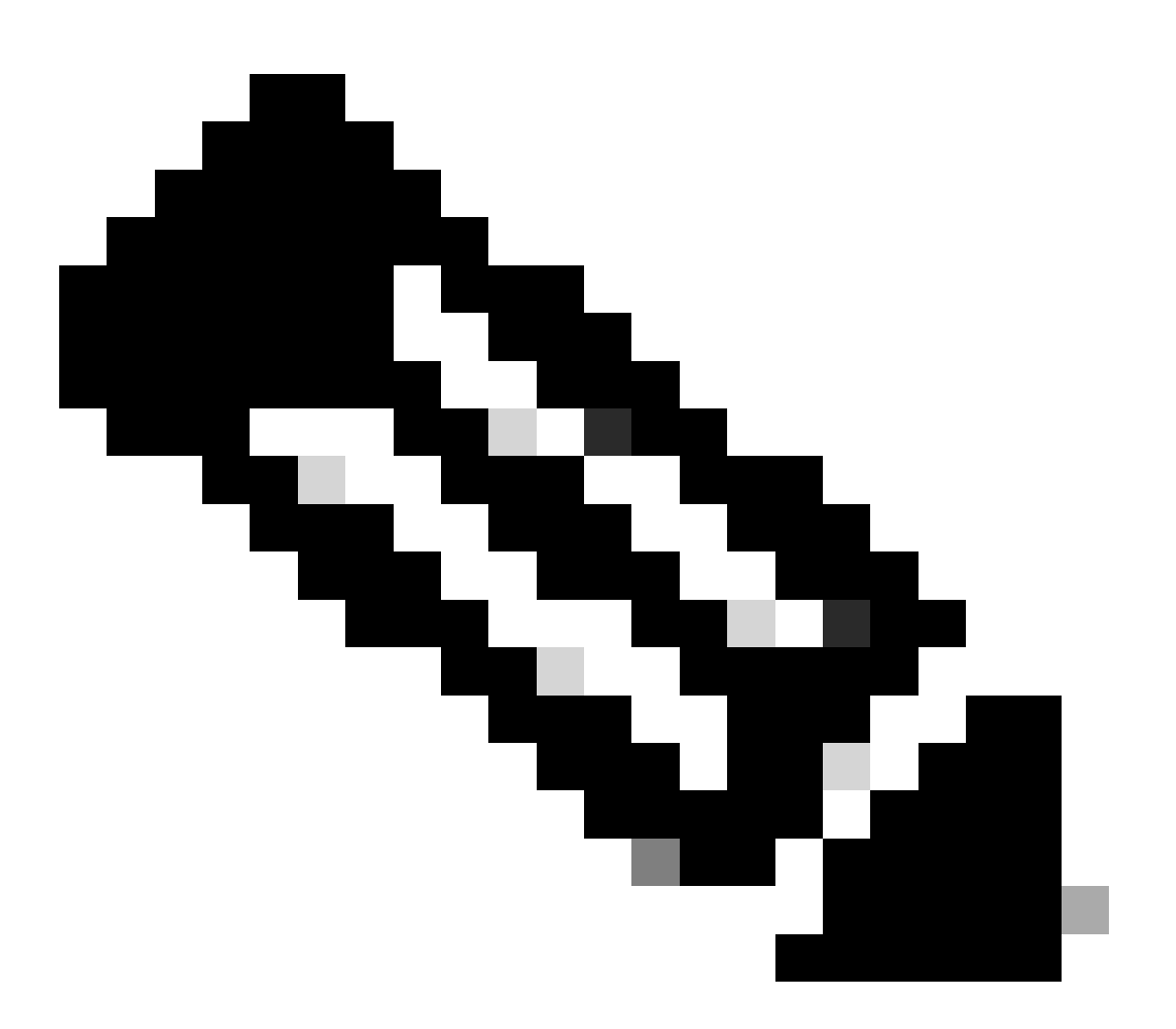

注:次の例は、VRF管理のopenssl s\_clientコマンドを実行します。 ip netns exec <VRF>の構成で必要なものを置き換え ます。 Switch# run bash ip netns exec management openssl s\_client -connect svc.intersight.com:443 CONNECTED(00

#### HTTPS到達可能性の検証

HTTPS接続を確認するには、curlコマンドと-v verbose flag(プロキシが使用されているかどうかを表示)を使用します。

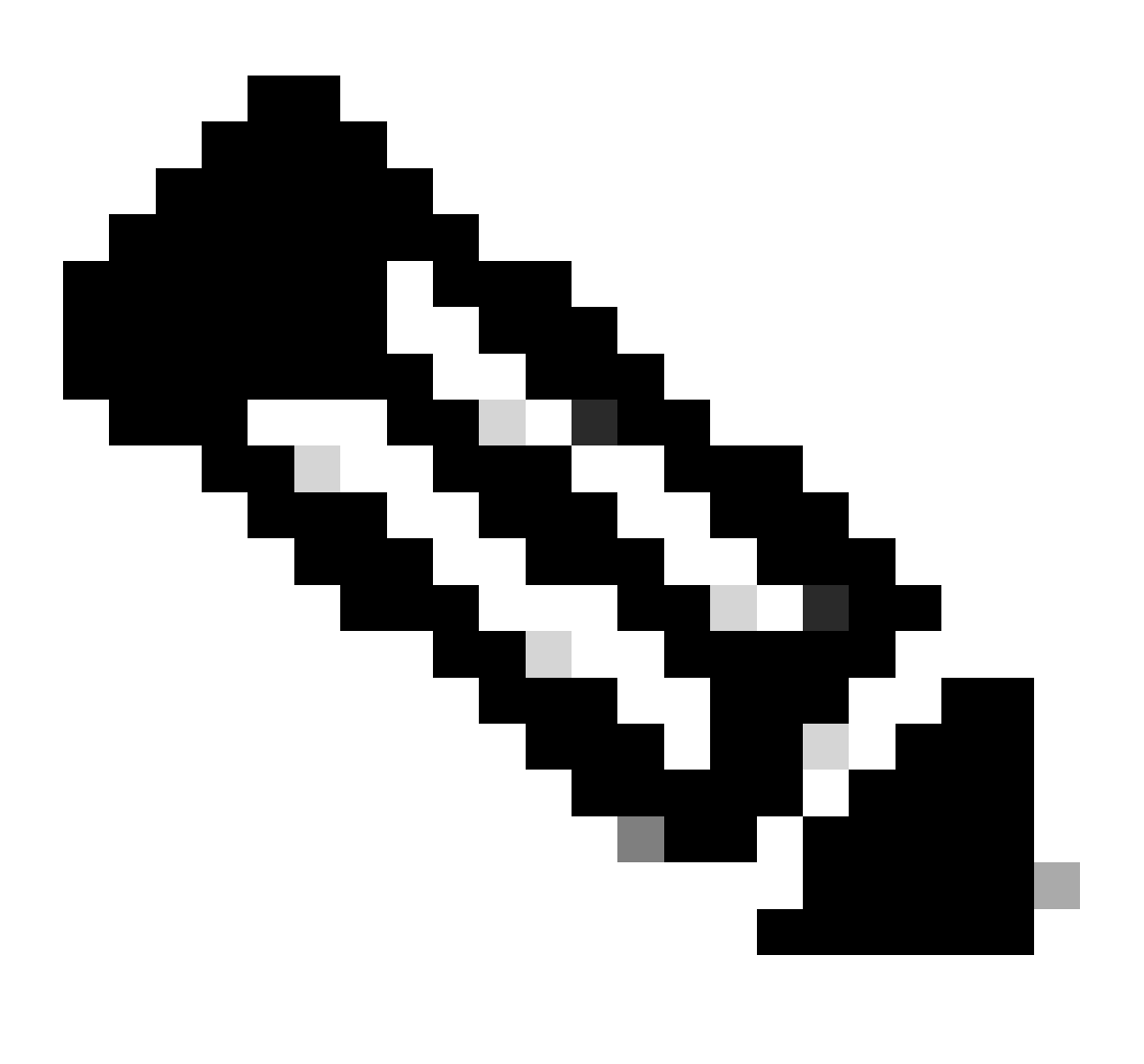

注:プロキシを有効または無効にした結果を確認するには、--proxy [protocol://]host[:port]または--noproxy [protocol://]host[:port]のオプションを追加できます。

コンストラクトip netns exec <VRF>は、VRF管理などのために、目的のVRFでcurlを実行するために使用されますip netns exec management。

run bash ip netns exec management curl -v -I -L -k https://svc.intersight.com:443

run bash ip netns exec management curl -v -I -L -k https://svc.intersight.com:443 --proxy [protocol://]host[:port]

<#root>

#

run bash ip netns exec management curl -v -I -L -X POST https://svc.intersight.com:443 --proxy http://pu

```
Trying 10.201.255.40:80...
```

Connected to proxy.esl.cisco.com (10.201.255.40) port 80

\* CONNECT tunnel: HTTP/1.1 negotiated \* allocate connect buffer \* Establish HTTP proxy tunnel to svc.intersight.com:443 > CONNECT svc.intersight.com:443 HTTP/1.1 > Host: svc.intersight.com:443 > User-Agent: curl/8.4.0 > Proxy-Connection: Keep-Alive

>

< HTTP/1.1 200 Connection established

HTTP/1.1 200 Connection established
< snip >

設定

内でデバイスを要求する intersight.com

Intersightで新しいターゲットを要求するには、前述の手順を実行します。

Nexusデバイス

Cisco NX-OSコマンドshow system device-connector claim-infoを発行します。

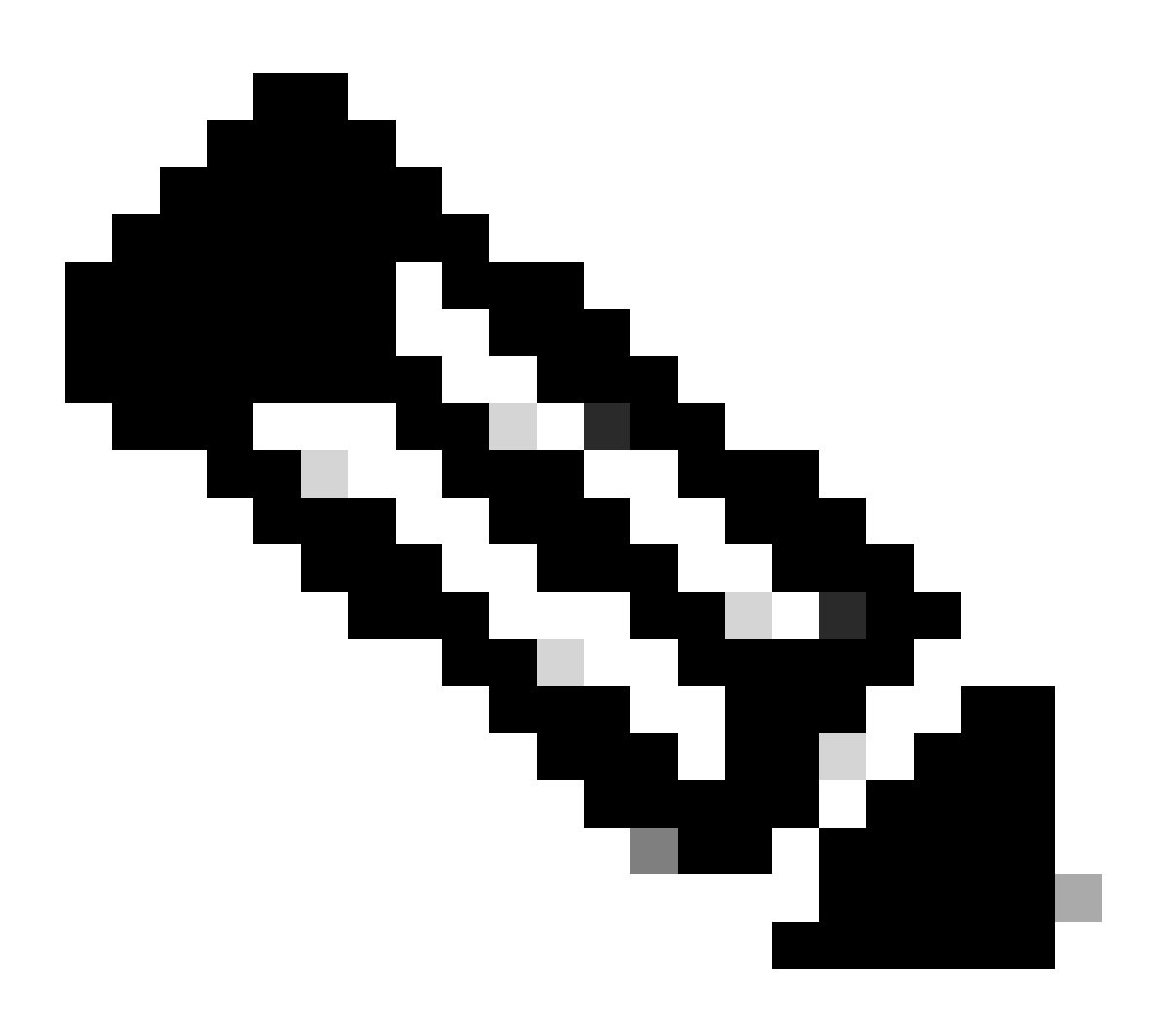

注:NX-OS 10.3(4a)よりも前のリリースでは、「show intersight claim-info」コマンドを使用します。

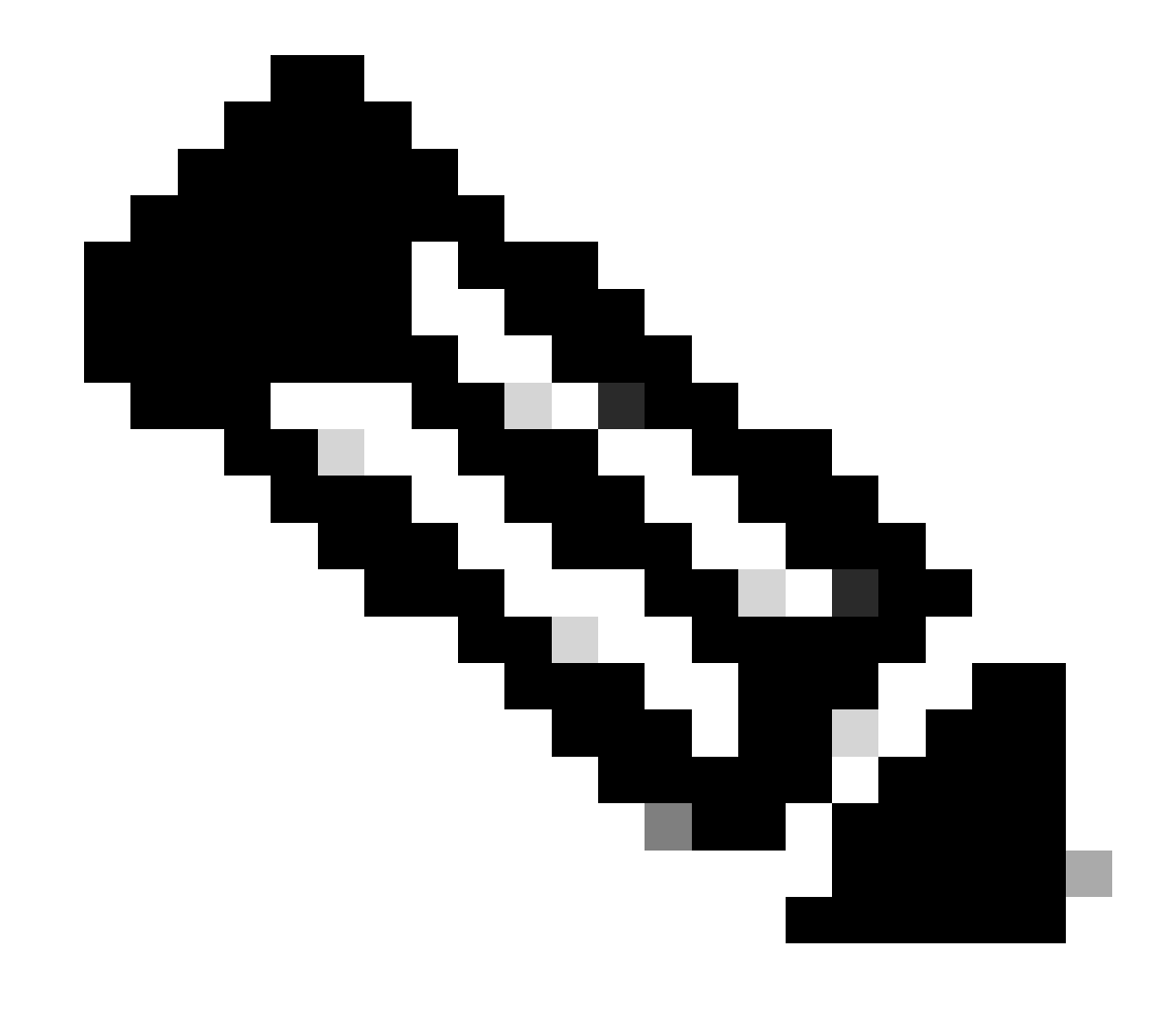

注:Nexusが生成した請求情報は、次のIntersight要求フィールドにマッピングされます。

シリアル番号= Intersight Claim ID

デバイスIDセキュリティトークン= Intersight要求コード

# show system device-connector claim-info SerialNumber: FD023021ZUJ SecurityToken: 9FFD4FA94DCD Duration: 599 Message: Claim state: Not Claimed

ここで報告される期間は秒単位です。

Intersightポータル

1. アカウント管理者、デバイス管理者、またはデバイス技術者の権限でIntersightに10分以内にログインします。

2. Service Selector ドロップダウンリストから、Systemを選択します。

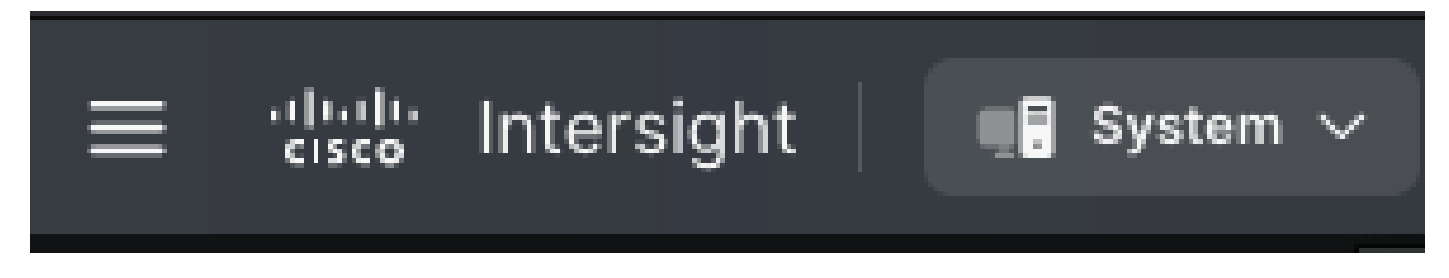

3. ADMIN > Targets > Claim a New Targetに移動します。

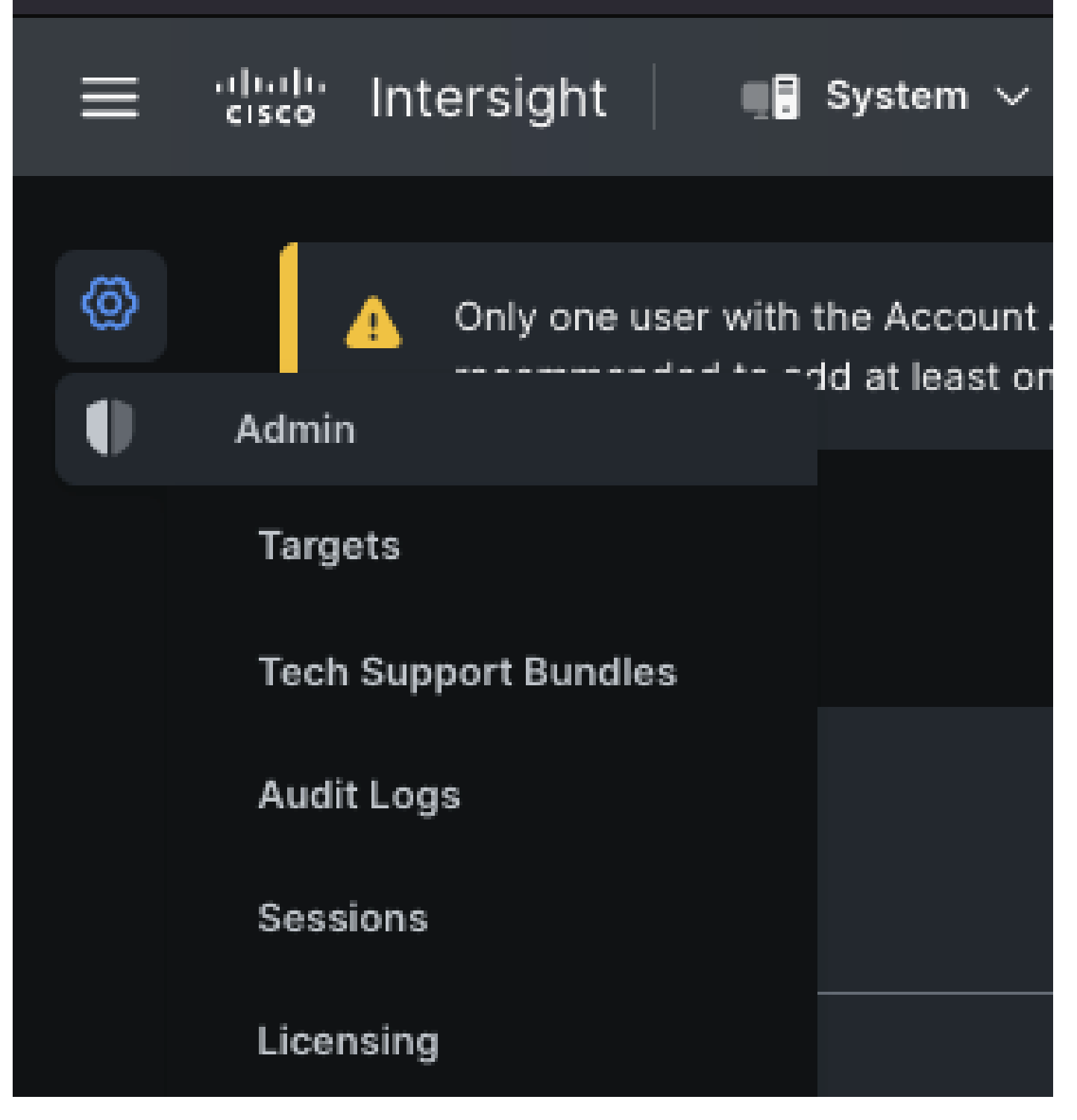

3.1.図に示すように、Claim a New Targetをクリックします。

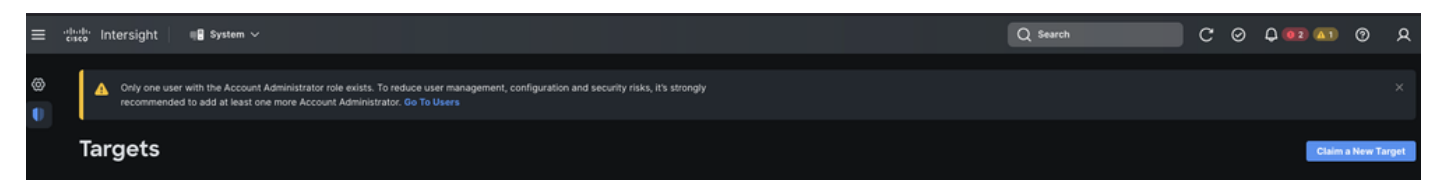

4. 「**要求に使用可能**」を選択し、要求するターゲット・タイプ(ネットワークなど)を選択します。[Start(スタート)] をクリッ クします。

| ©<br>●<br>C        | <ul> <li>Only one user with the Account Administrator role exists. To reduce user management, configuration and security risks, x it's strongly recommended to add at least one more Account Administrator. Go To Users</li> <li>Targets</li> <li>Claim a New Target</li> </ul> |                                                                                                    |                                                                                   |  |  |  |  |
|--------------------|----------------------------------------------------------------------------------------------------|----------------------------------------------------------------------------------------------------|-----------------------------------------------------------------------------------|--|--|--|--|
| Select Target Type |                                                                                                    |                                                                                                    |                                                                                   |  |  |  |  |
|                    | Filters                                                                                                    | ۹, Search                                                                                                    |                                                                                   |  |  |  |  |
|                    | Available for Claiming                                                                                                    | Network                                                                                                    |                                                                                   |  |  |  |  |
|                    | Categories<br>All<br>Cloud<br>Compute / Fabric<br>Hyperconverged                                                                                                    | Image: classico       Image: classico         Cisco MDS Switch       Cisco Nexus Switch         Image: classico       Cisco Nexus Switch         Image: classico       Image: classico         Image: classico       Cisco Nexus Switch         Image: classico       Image: classico         Cisco Cloud APIC       Cisco DCNM | cludio       cisco       Cisco APIC       cisco       Cisco Nexus       Dashboard |  |  |  |  |
|                    | Orchestrator                                                                                                    |                                                                                                    | Start                                                                             |  |  |  |  |

5. 必要な情報を入力し、請求をクリックして請求プロセスを完了します。

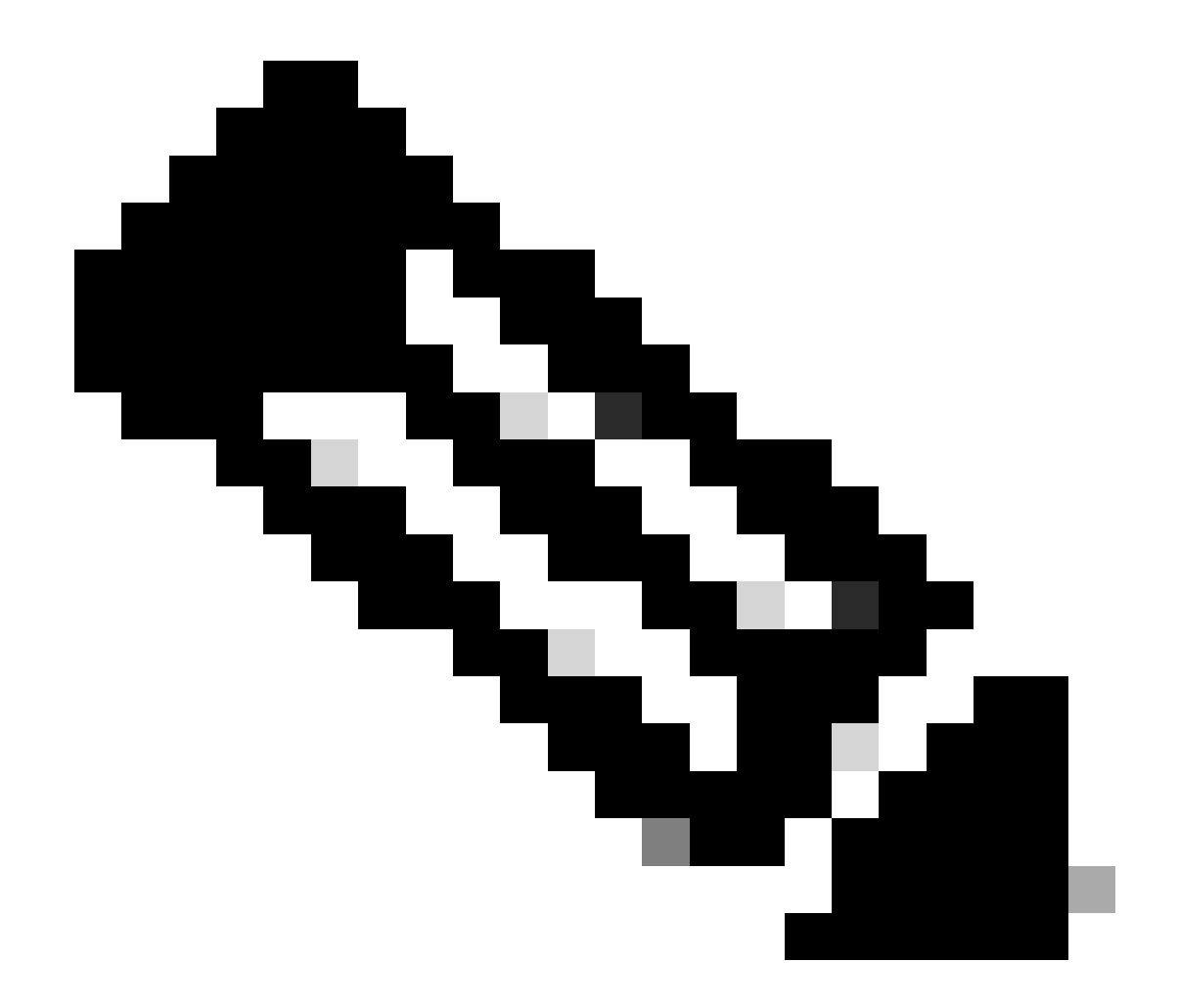

注:スイッチ上のセキュリティトークンはクレームコードとして使用され、スイッチのシリアル番号はデバイスIDです。

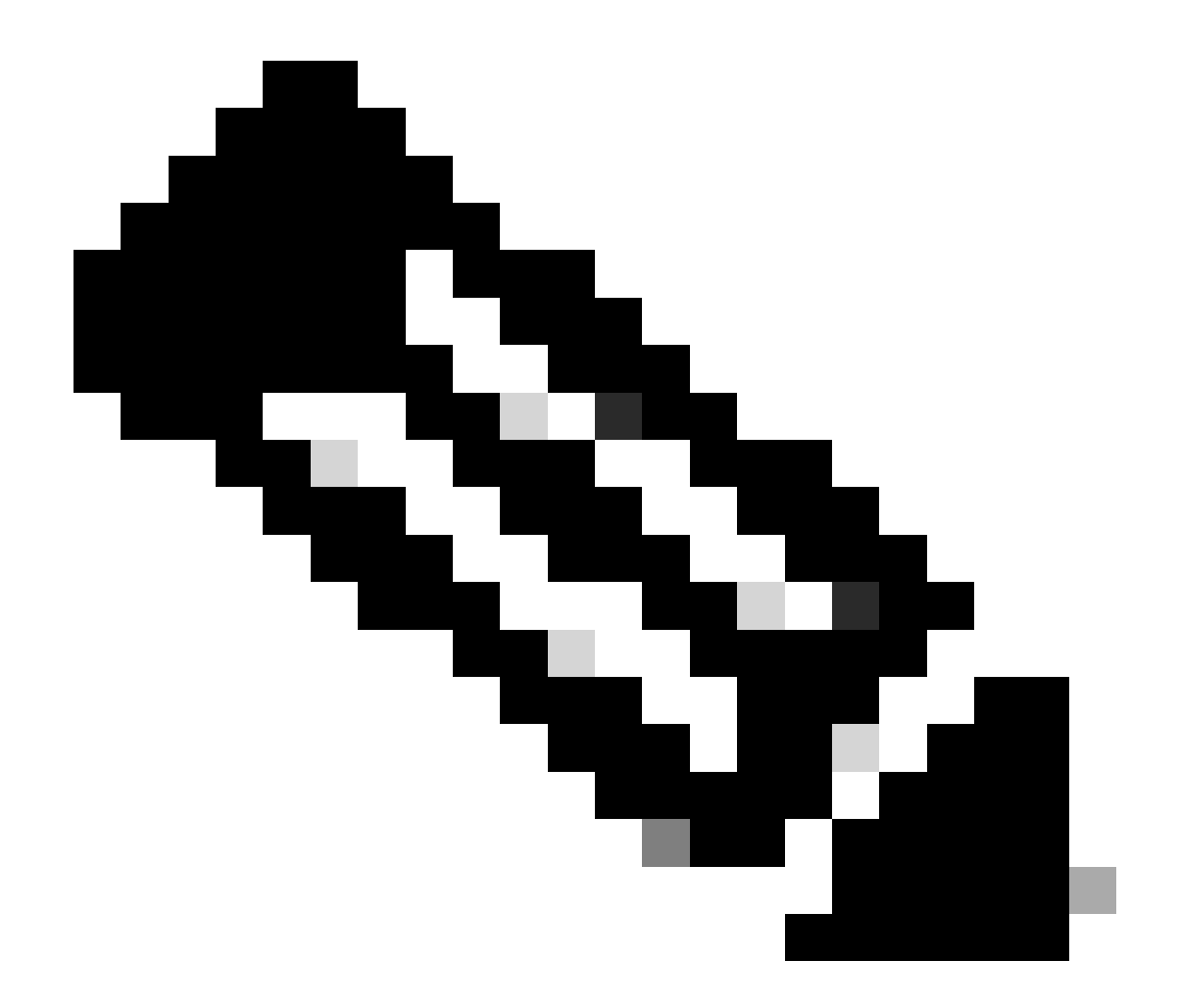

注: セキュリティトークンの有効期限が切れます。要求は前に完了する必要があります。完了しない場合、要求の再生 成を求めるメッセージが表示されます。

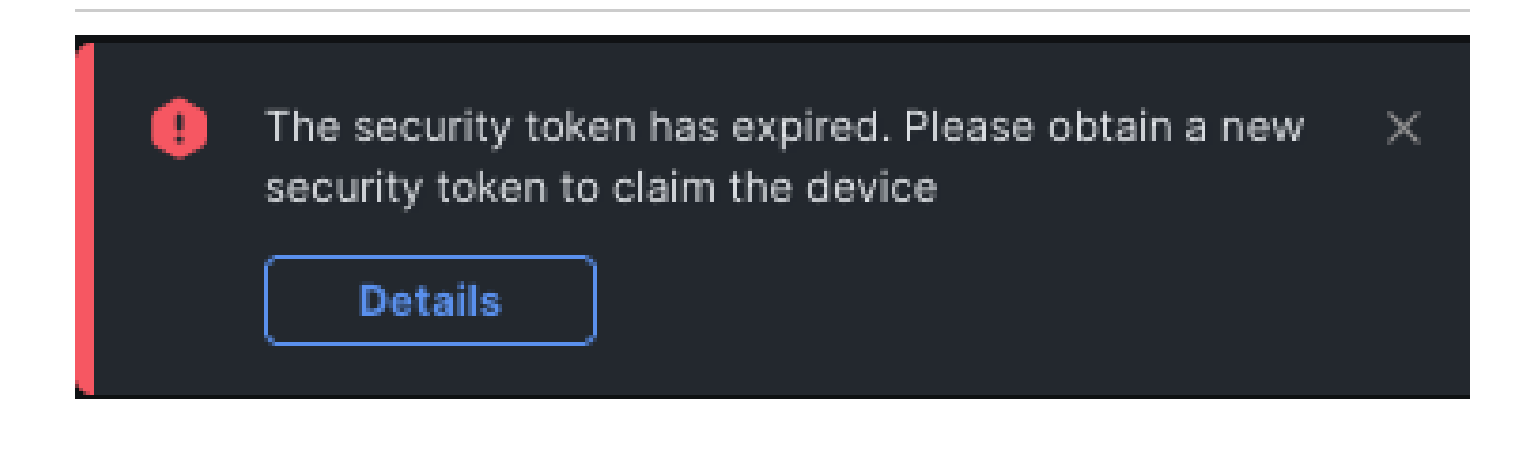

## <u>intersight.com</u>内でAnsible<sup>®</sup>を使用して1対多のスタンドアロンNexusデバイスを主張する

1対多のNexusデバイスを要求するために、Ansibleプレイブックを実行できます。

・ ansibleのインベントリとプレイブックは、<u>https://github.com/datacenter/ansible-intersight-nxos</u>からgitクローンできます。

 Ansible inventory.yamlでは、Nexusスイッチにコマンドを送信するために、ansible\_connectionタイプが ansible.netcommon.network\_cliに設定されます。NXAPI経由の接続を許可するには、これをansible.netcommon.httpapiに変更で きます。

• Intersightエンドポイントへの応答可能な接続には、intersight.comアカウントから生成できるAPIキーが必要です。

Nexus NXAPIの設定(ansible.netcommon.httpapiを使用する場合のみ使用)

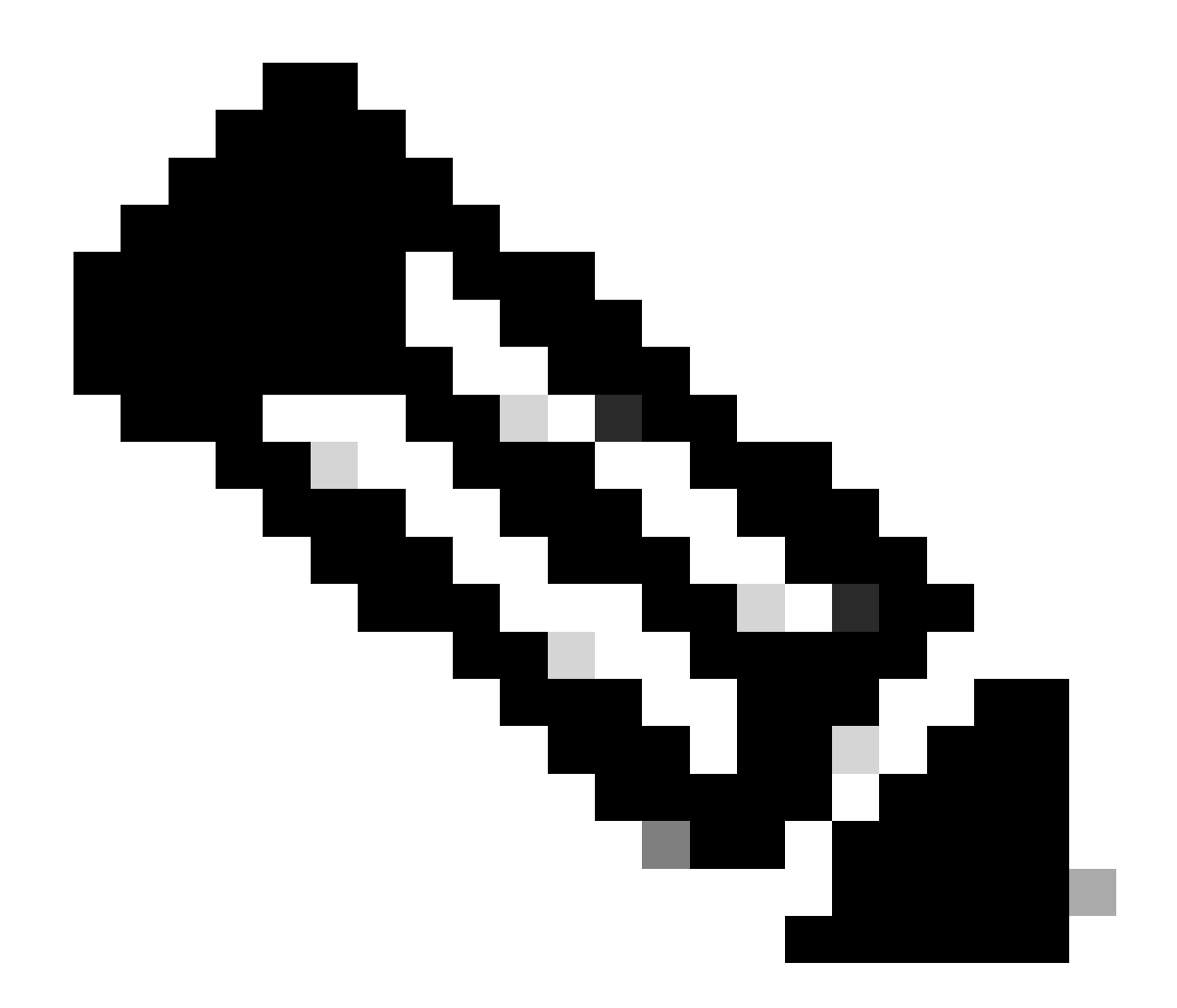

注:システムレベルのプロキシが設定されていて(HTTP(S)\_PROXY)、AnsibleがNexus NXAPIエンドポイントに接続す るためにプロキシを使用してはいけない場合、ansible\_httpapi\_use\_proxy: False (デフォルトはTrue)を設定することが 望ましい。

# configure terminal # cfeature nxapi # nxapi port 80 # no nxapi https port 443 # end # show nxapi nxap

NXAPIエンドポイントへのHTTP接続を単独で確認するには、show clockを送信できます。次の例では、スイッチは基本認証を使用 してクライアントを認証します。X.509ユーザ証明書に基づいてクライアントを認証するようにNXAPIサーバを設定することもで きます。

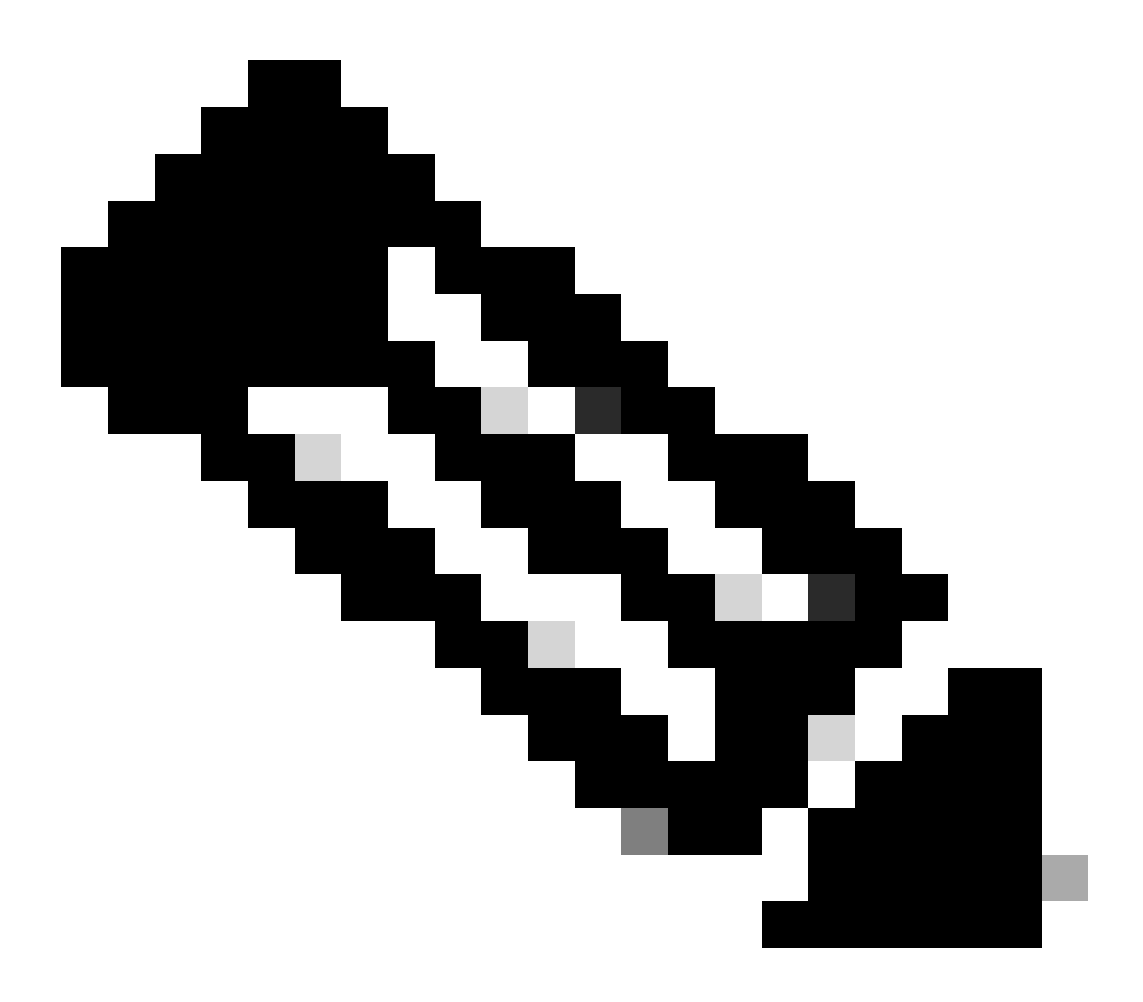

注:基本認証ハッシュは、username:passwordのbase64エンコーディングから取得されます。この例では、 admin:cisco!123 base64エンコーディングはYWRtaW46Y2lzY28hMTIzです。

### Curl応答:

```
* Trying 10.1.1.3... * TCP_NODELAY set * Connected to 10.1.1.3 (10.1.1.3) port 80 (#0) > POST /ins HTTP
```

### Intersight APIキーの生成

Intersight System > Settings > API keys > Generate API KeyからAPIキーを取得する方法については、「<u>README.md</u>」のセクションを 参照してください。

| ≡ | 'llullu<br>cisco Intersight ∎: System ∨                                        |                                                                                                   |                             | Q Search                    |               | C 🤅  | <u>م</u> ( | <b>0</b> 2 <b>Δ</b> 1 | 0      | ጾ |
|---|--------------------------------------------------------------------------------|---------------------------------------------------------------------------------------------------|-----------------------------|-----------------------------|---------------|------|------------|-----------------------|--------|---|
| 8 | Only one user with the Account Ad recommended to add at least one recommended. | ninistrator role exists. To reduce user managem<br>nore Account Administrator. <b>Go To Users</b> | nent, configuration and sec | curity risks, it's strongly |               |      |            |                       |        |   |
|   | Settings                                                                       |                                                                                                   |                             |                             |               |      |            |                       |        |   |
|   | Single Sign-On                                                                 | API Keys                                                                                          |                             |                             |               |      |            | Generate AF           | Pl Key |   |
|   | Domain Names<br>Cisco ID                                                       |                                                                                                   |                             |                             | 0 items found | 16 ~ | per page   | e हिदि 0 of 0         |        |   |
|   | Trusted Certificates                                                           | Description : API Key ID                                                                          |                             | Purpose                     | Cre : Ema     | uil  | Role       | Identity Pr           | ovider |   |
|   | ACCESS & PERMISSIONS                                                           |                                                                                                   | NO                          | ITEMS AVAILABLE             |               |      |            |                       |        |   |
|   | IP Access Management                                                           |                                                                                                   |                             |                             |               |      |            |                       |        |   |
|   | Security & Privacy                                                             |                                                                                                   |                             |                             |               |      |            | К 🔇 0 of 0            |        |   |
|   | Users                                                                          |                                                                                                   |                             |                             |               |      |            |                       |        |   |
|   | Groups                                                                         |                                                                                                   |                             |                             |               |      |            |                       |        |   |
|   | Roles                                                                          |                                                                                                   |                             |                             |               |      |            |                       |        |   |
|   | Organizations                                                                  |                                                                                                   |                             |                             |               |      |            |                       |        |   |
|   | Resource Groups                                                                |                                                                                                   |                             |                             |               |      |            |                       |        |   |
|   | API                                                                            |                                                                                                   |                             |                             |               |      |            |                       |        |   |
|   | API Keys                                                                       |                                                                                                   |                             |                             |               |      |            |                       |        |   |
|   | OAuth2 Tokens                                                                  |                                                                                                   |                             |                             |               |      |            |                       |        |   |
|   | Webhooks                                                                       |                                                                                                   |                             |                             |               |      |            |                       |        |   |
|   |                                                                                |                                                                                                   |                             |                             |               |      |            |                       |        |   |

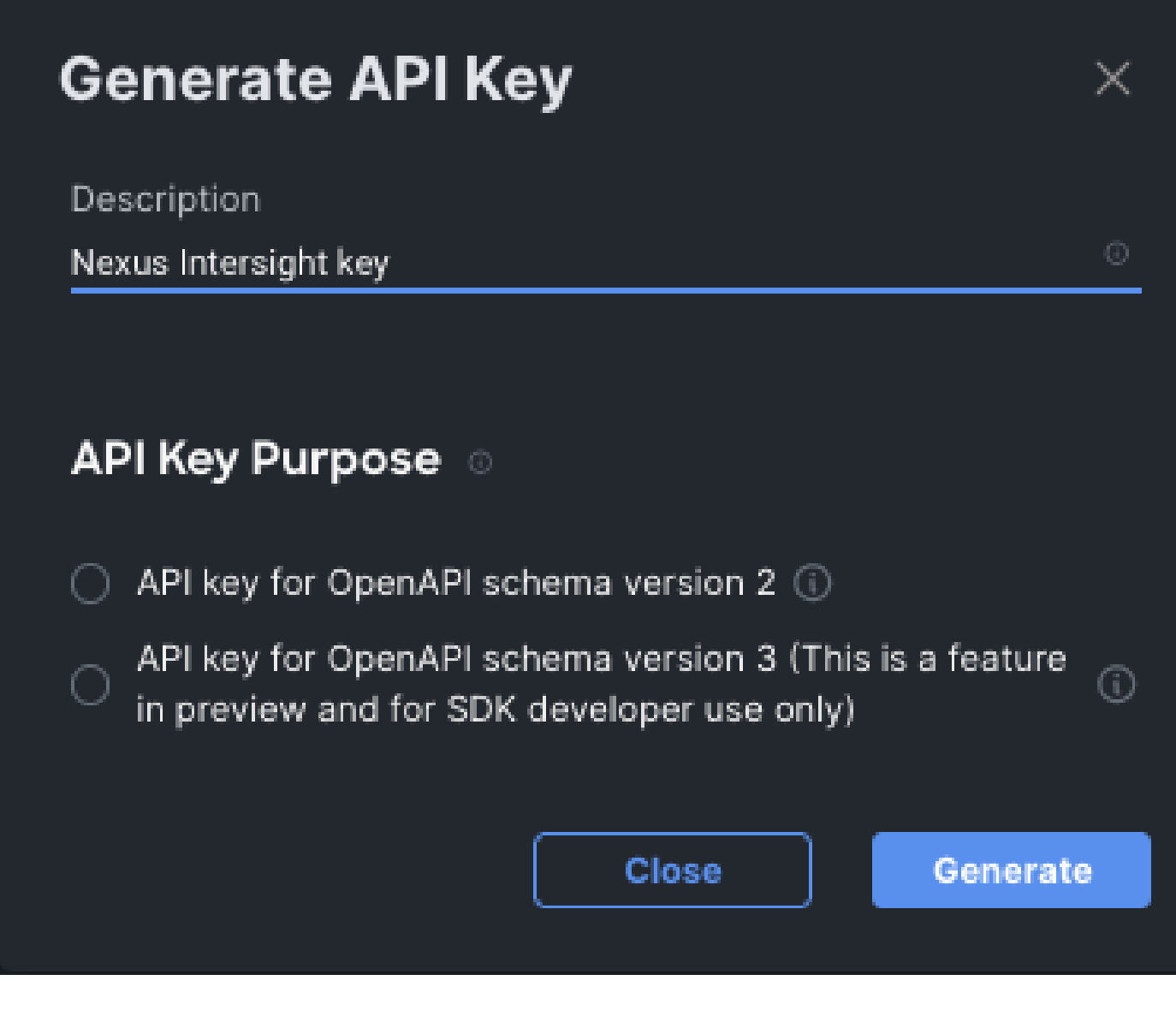

例: Ansible inventory.yaml

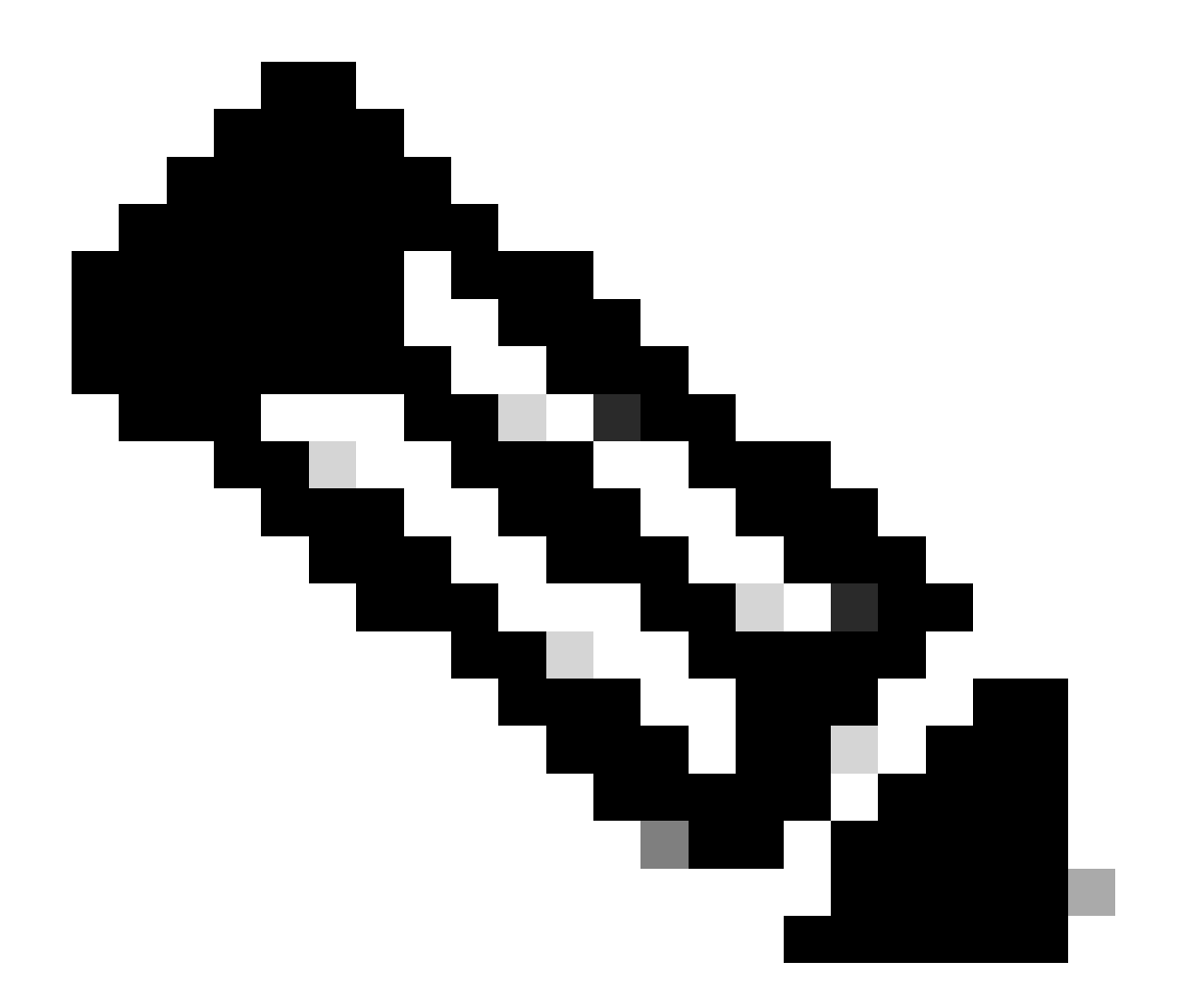

注:次の例では、ansibleは、ansible\_httpapi\_use\_proxy: Falseによるオペレーティングシステムのプロキシ設定を無視する ように設定されています。スイッチに到達するためにAnsibleサーバでプロキシを使用する必要がある場合は、その設定 を削除するか、True(デフォルト)に設定します。

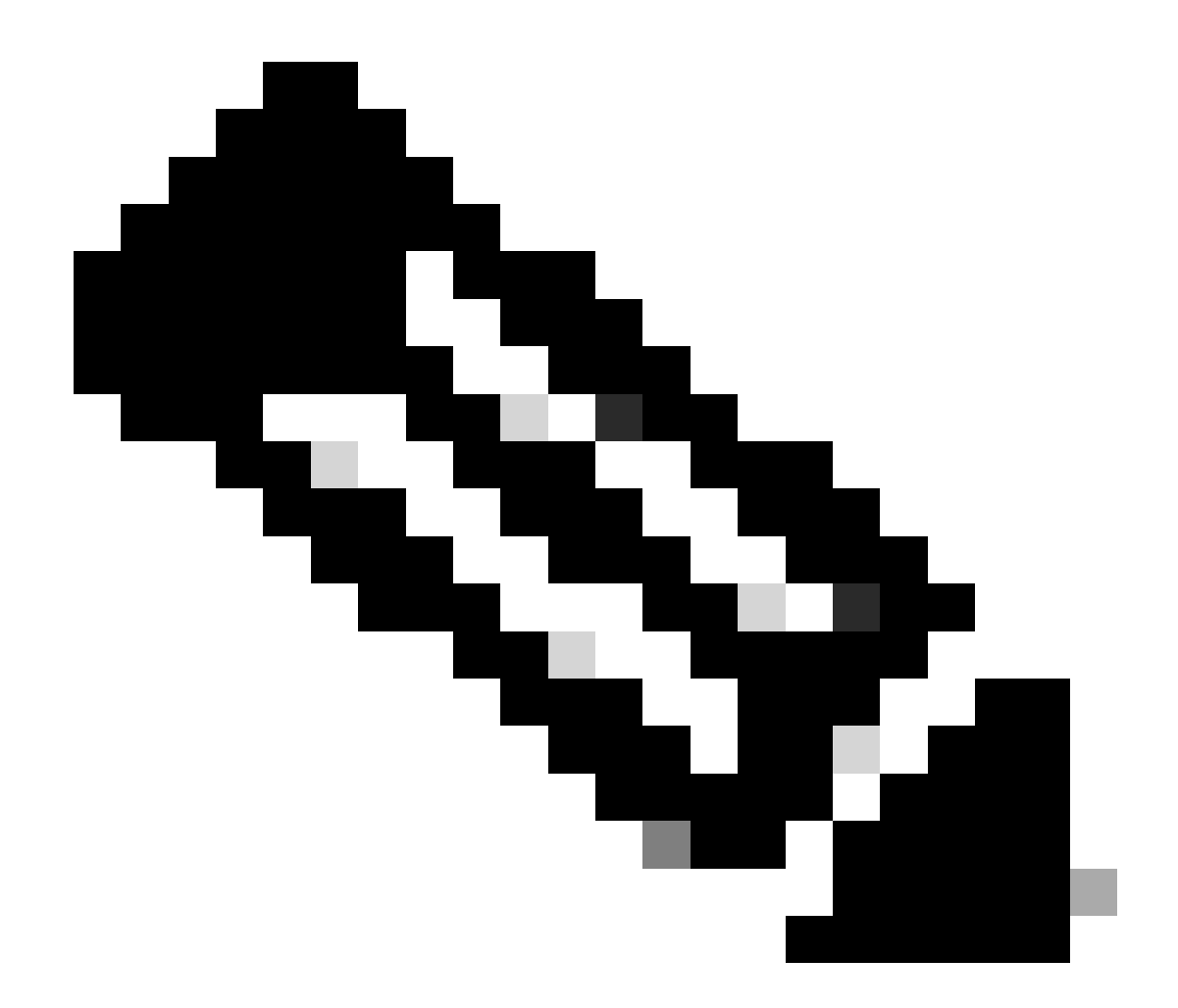

注:APIキーIDは文字列です。API秘密キーには、秘密キーを含むファイルへの完全パスが含まれます。実稼働環境では、Ansibleボールトを使用することをお勧めします。

all:
 hosts:
 switch1:
 ansible\_host: "10.1.1.3"
 intersight\_src: "mgmt0"
 intersight\_vrf: "management"

```
vars:
    ansible_user: "admin"
    ansible_password: "cisco!123"
    ansible_connection: ansible.netcommon.network_cli
    ansible_network_os: cisco.nxos.nxos
    ansible_httpapi_use_proxy: False
    remote_tmp: "/bootflash"
    proxy_env:
        - no_proxy: "10.1.1.3/24"
    intersight_proxy_host: 'proxy.cisco.com'
    intersight_proxy_port: '80'
    api_key_id: "5fcb99d97564612d33fdfca1/5fcb99d97564612d33fdf1b2/65c6c09d756461330198ce7e"
```

例: playbook.yaml Execution

Ansibleを使用したスタンドアロンNexusデバイスのプログラミングの詳細については、現在のリリースの『<u>Cisco Nexus 9000 Series</u> <u>NX-OS Programmability Guide</u>』の「Applications/Using Ansible with the Cisco NX-OS」の項を参照してください。

api\_private\_key: "/home/admin/ansible-intersight-nxos/my\_intersight\_private\_key.txt"

#### 確認

. . .

新しいターゲットの要求を確認するには、次の手順を実行します。

Nexusスイッチ

10.3(4a)Mよりも前のリリース

# bash sudo cat /mnt/pss/connector.dbを実行します

Nexus# run bash sudo cat /mnt/pss/connector.db { "AccountOwnershipState": "Claimed", "AccountOwnershipU

10.3(4a)M以降のリリース

# show system device-connector claim-info

N9k-Leaf-2# show system device-connector claim-info SerialNumber: FD023021ZUJ SecurityToken: Duration:

# show system internal intersight info

# show system internal intersight info Intersight connector.db Info: ConnectionState :Connected Connect

アンサブル

スイッチのインターサイト情報を取得するために、playbook.yamlの最後にタスクを追加できます。

- name: Get intersight info nxos\_command: commands: - show system internal intersight info register: i

対応する出力を次に示します。

デバイスコネクタの無効化

|            | コマンドまたはアクション                          | 目的                                              |
|------------|---------------------------------------|-------------------------------------------------|
| ステッ<br>プ 1 | 機能の介入なし                               |                                                 |
|            |                                       | Intersightプロセスを無効にし、すべてのNXDC設定とログ<br>ストアを削除します。 |
|            | 以下に例を挙げます。                            |                                                 |
|            | switch(config)# no feature intersight |                                                 |

翻訳について

シスコは世界中のユーザにそれぞれの言語でサポート コンテンツを提供するために、機械と人に よる翻訳を組み合わせて、本ドキュメントを翻訳しています。ただし、最高度の機械翻訳であっ ても、専門家による翻訳のような正確性は確保されません。シスコは、これら翻訳の正確性につ いて法的責任を負いません。原典である英語版(リンクからアクセス可能)もあわせて参照する ことを推奨します。